## Download the Mobile App from the App Store. App is called **TCP MobileClock**.

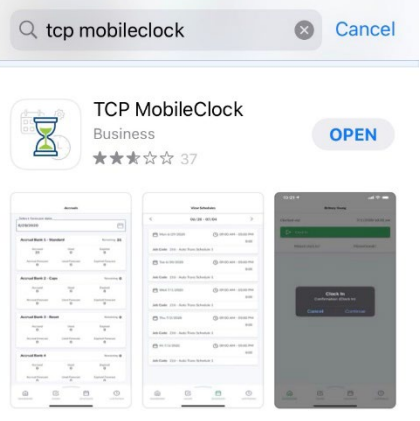

DEVELOPER

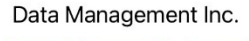

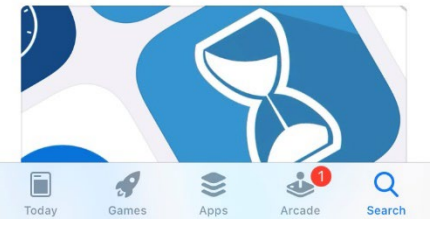

Below are the steps for signing into the App once it is downloaded.

| , 1   AT&T               |   |   |   |   |   |    |   |   |              |  |  |
|--------------------------|---|---|---|---|---|----|---|---|--------------|--|--|
| tcp                      |   |   |   |   |   |    |   |   |              |  |  |
|                          |   |   |   |   |   |    |   |   |              |  |  |
| Welcome                  |   |   |   |   |   |    |   |   |              |  |  |
| Customer ID218929        |   |   |   |   |   |    |   |   |              |  |  |
|                          |   |   |   |   |   |    |   |   |              |  |  |
| 1                        | 2 | 3 | 4 | 5 | 6 | 7  | 8 | 9 | 0            |  |  |
| -                        | 1 | : | ; | ( | ) | \$ | & | @ | "            |  |  |
| #+=                      |   |   | , |   | ? | !  | ' |   | $\bigotimes$ |  |  |
| ABC   ABC   Space return |   |   |   |   |   |    |   |   |              |  |  |

## 1) Enter **218929** in the Customer ID Field

2) Click the Next Button to input Notification settings.

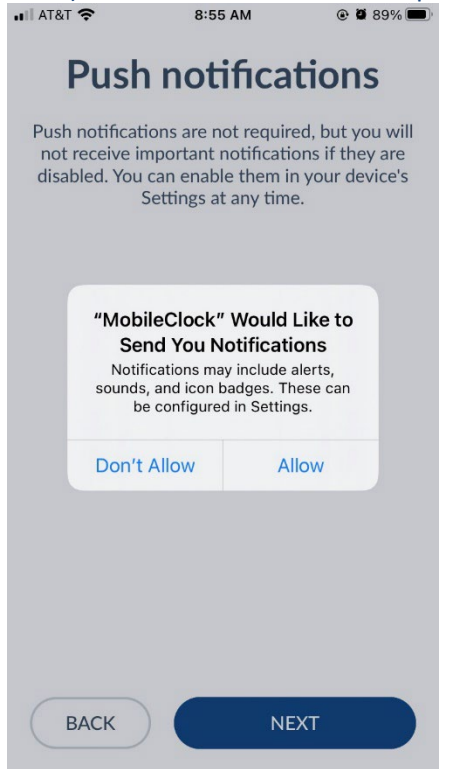

3) Employee will enter their A# without the A in the ID/Badge Number field.

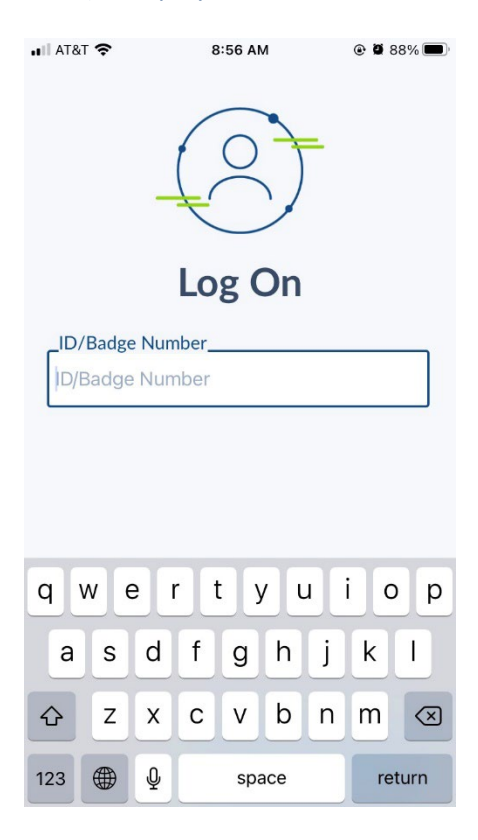

Once signed into the App the employees will be able to perform the same clock operations that they currently perform at either the Time Clock or PC.

| III AT&T 奈          | 8:5         | 6 AM      | ۵ 🖉 88% 🔳   |  |  |  |  |  |  |  |
|---------------------|-------------|-----------|-------------|--|--|--|--|--|--|--|
| Whitney Keelon      |             |           |             |  |  |  |  |  |  |  |
| Clocked out         |             | 6/7/2022  | 08:56:58 am |  |  |  |  |  |  |  |
| Clock In            |             |           |             |  |  |  |  |  |  |  |
| Missed clock in?    |             |           |             |  |  |  |  |  |  |  |
| D My Messages (1) > |             |           |             |  |  |  |  |  |  |  |
| My Accruals (3)     |             |           |             |  |  |  |  |  |  |  |
| 🗹 Му Но             | urs (40:00) |           | >           |  |  |  |  |  |  |  |
|                     |             |           |             |  |  |  |  |  |  |  |
| DASHBOARD           | HOURS       | SCHEDULES | LAST PUNCH  |  |  |  |  |  |  |  |